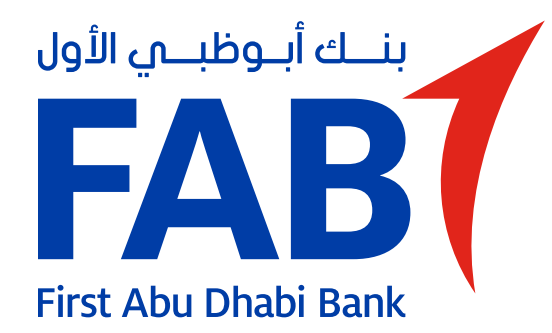

## Account Document Upload – Visa

| 1:01<br>Search                                                                      |          | 4 |
|-------------------------------------------------------------------------------------|----------|---|
| YOUR FAVOURITES                                                                     | View all |   |
| FAB ONE ACCOUNT<br>1001 0041 0355 2013<br>FAB ONE                                   | *        | ř |
| AED 188.96<br>Available balance                                                     |          |   |
| Services                                                                            | Transfer |   |
| •<br>JUST FOR YOU                                                                   |          |   |
| <b>iSave Account!</b><br>Earn 5% interest per year on<br>new funds Tap to open one. |          |   |

#### **STEP 01**

Tap the menu on the top right corner of the home screen.

### **STEP 02** Tap your profile at the

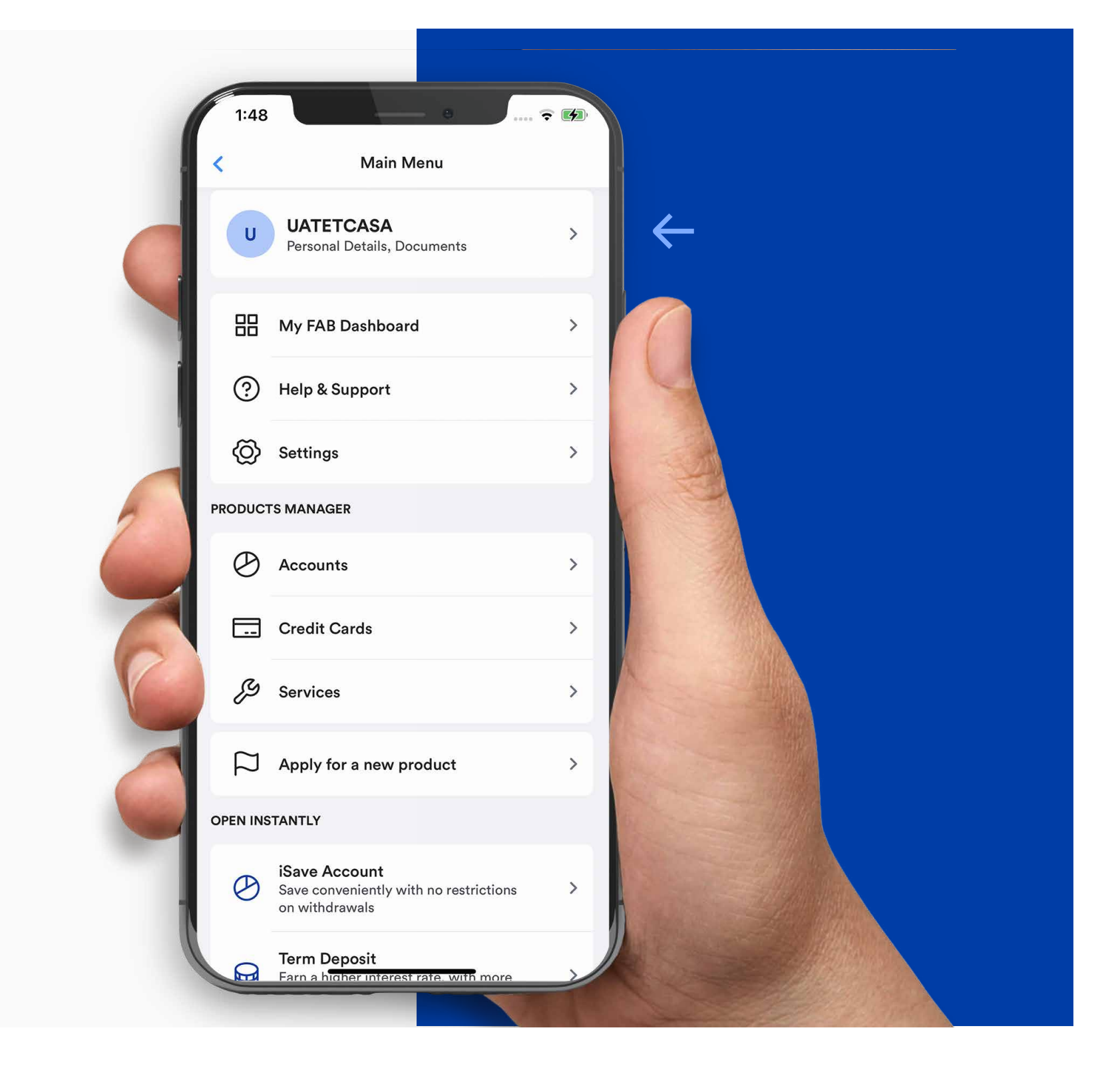

top of the screen.

| 1:49                              | • • • • •        |     |  |
|-----------------------------------|------------------|-----|--|
| Perso                             | onal Details     |     |  |
| Personal Details                  |                  |     |  |
| Add a New                         | Document         | ) ( |  |
| Visa 78945662<br>Document expired | Expires 09/07/22 |     |  |

#### **STEP 03**

On the 'Documents' tab, tap 'Add a New Document'.

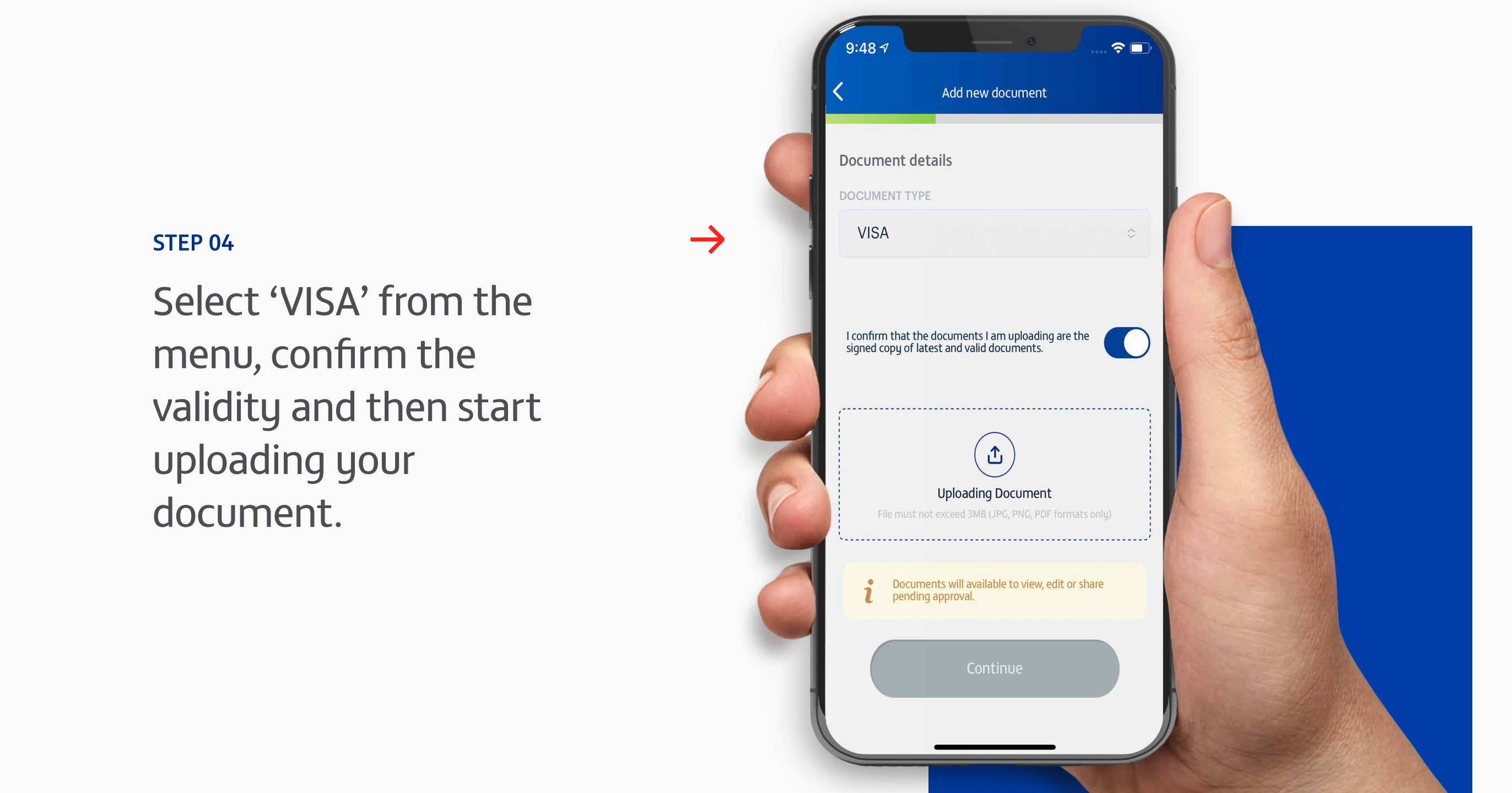

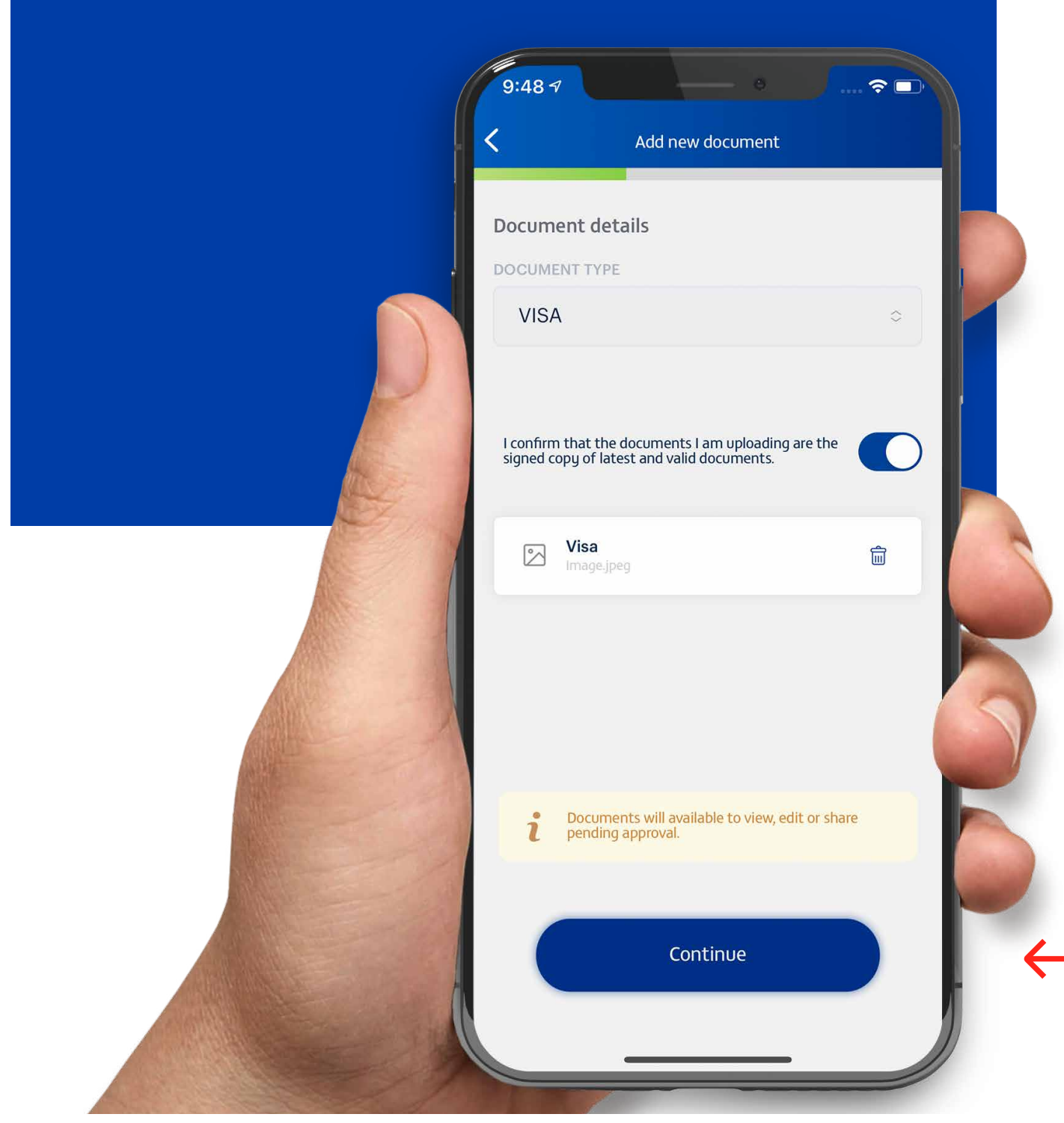

#### **STEP 05**

Once your document has been uploaded, tap 'Continue'.

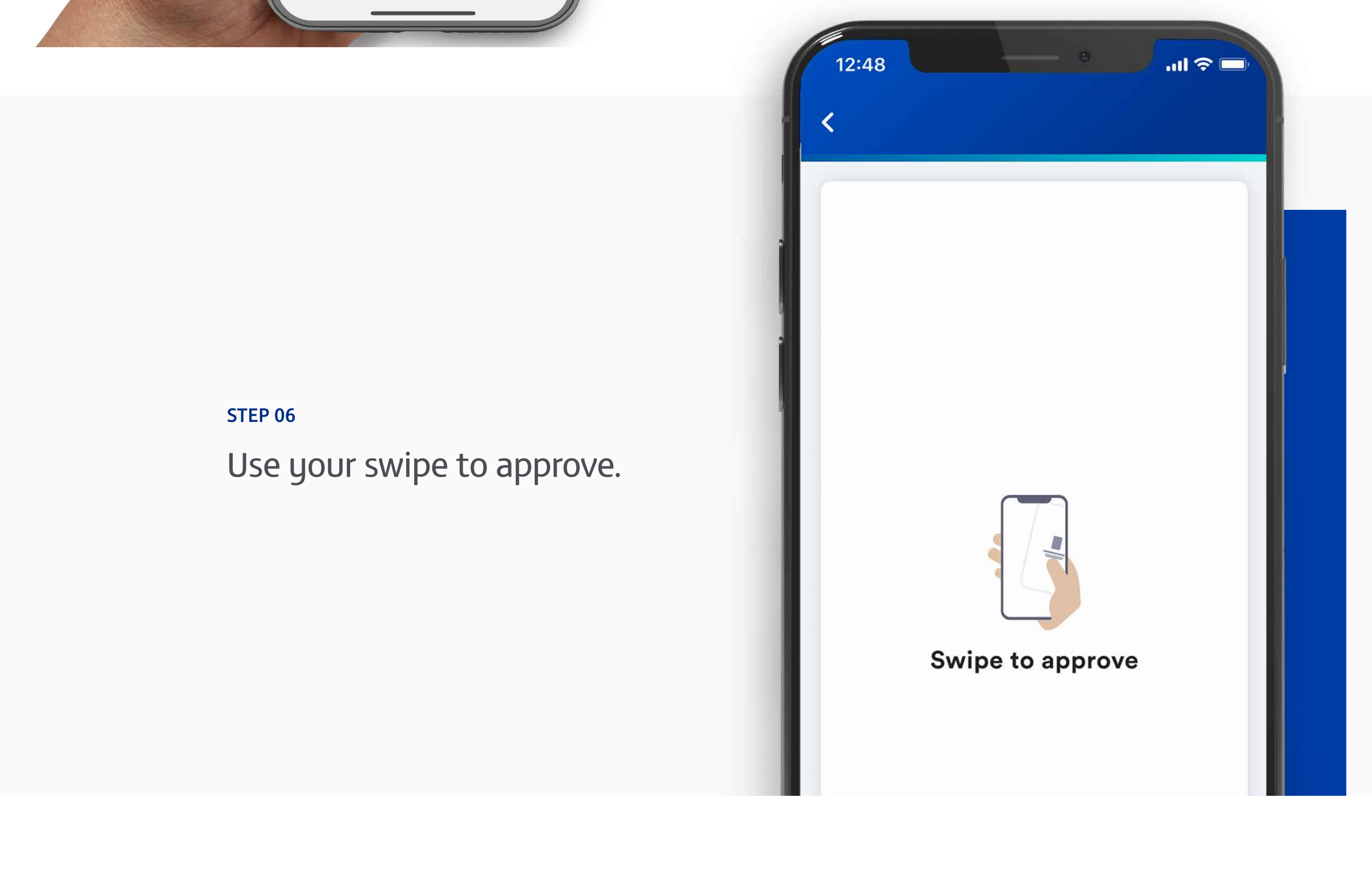

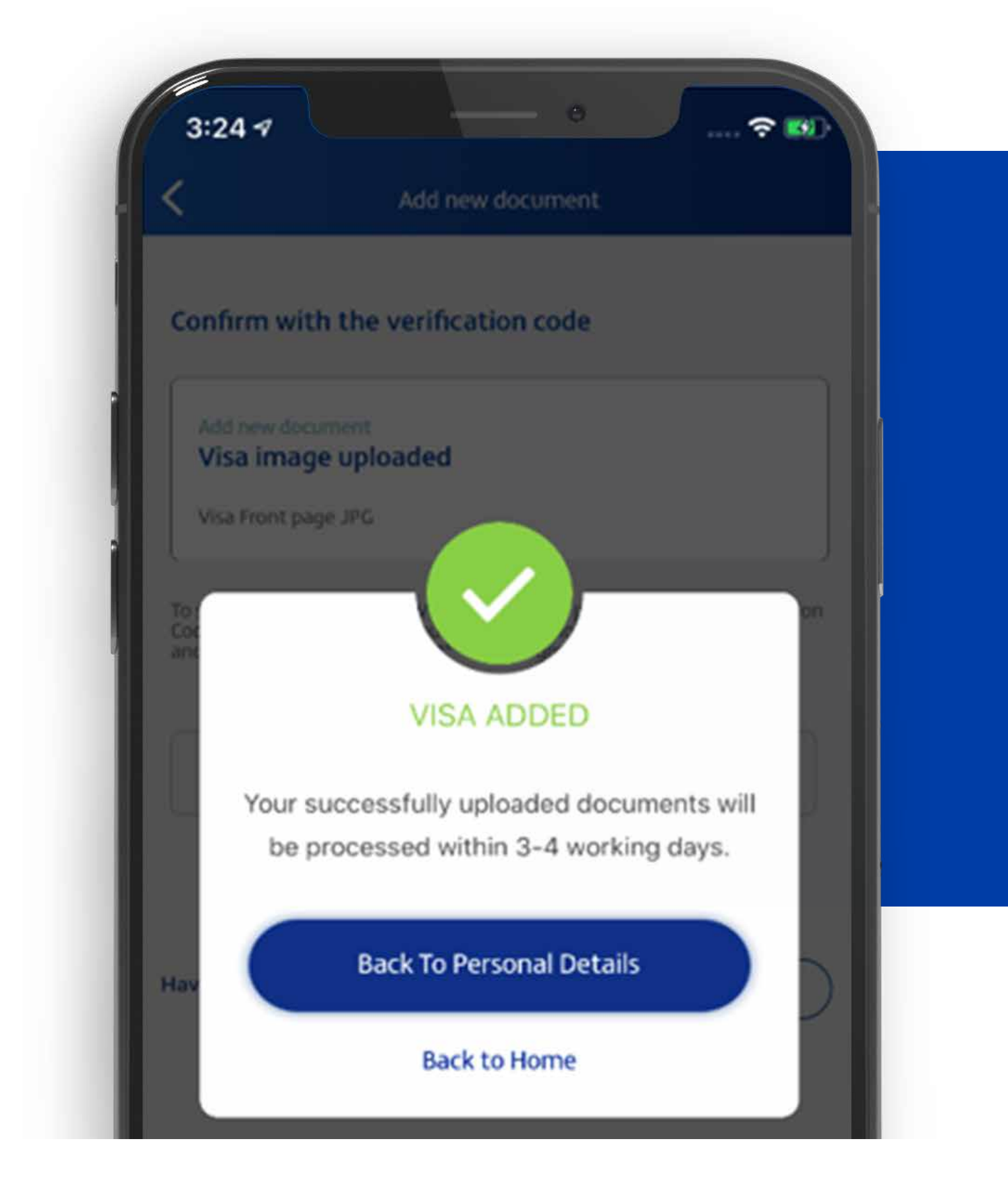

#### **STEP 07**

Your successfully uploaded documents will be processed in 3-4 days.

**Note:** Don't share your PIN or card details with anyone. Report lost, stolen or damaged cards immediately.

# تحميل مستند الحساب – التأشيرة

الخطوة 1

انقر على القائمة في الزاوية العليا اليسرى

على الشاشة الرئيسية.

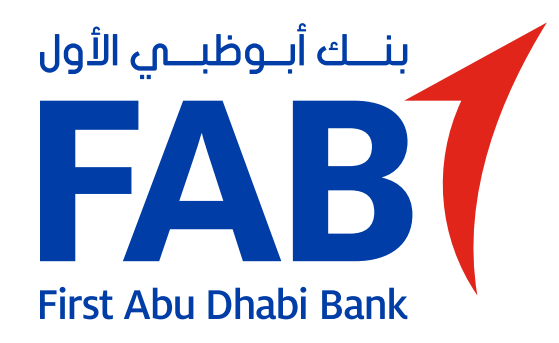

| FAB                                                       |
|-----------------------------------------------------------|
| منتجاتى                                                   |
| Current Account<br>1781 0060 4447 3002<br>Current Account |
| AED 15,000.00<br>الرصيد المتوفر                           |
| خدمات الحساب                                              |
| لك فقط                                                    |
| الإنترنت<br>مستعمه الإنترنت الإ<br>amazon.ae              |
| )<br>1                                                    |

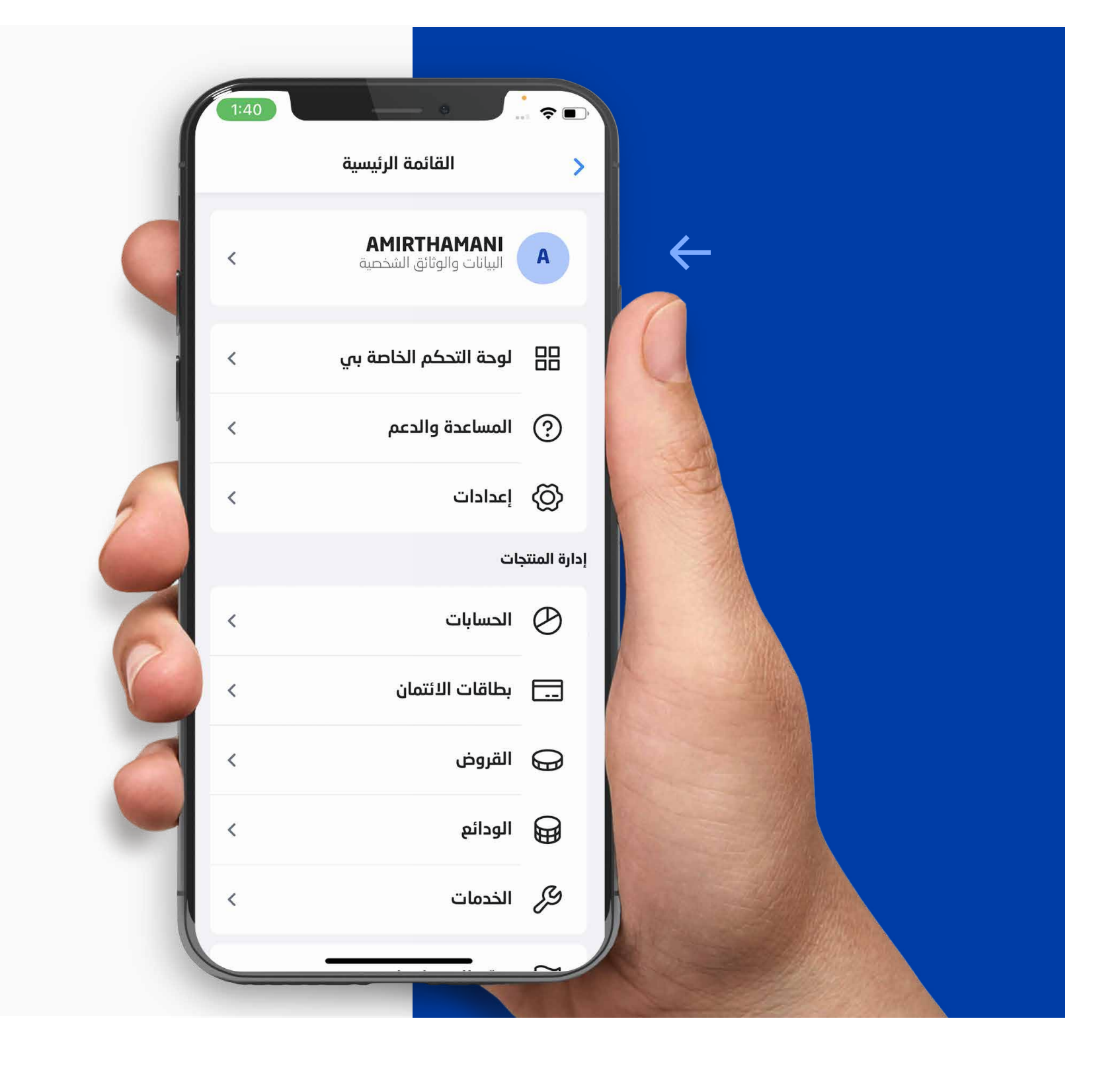

الخطوة 2

انقر على"تعديل الملف الشخصي".

| 1:41 البیانات الشخصیة   البیانات الشخصیة         |                                                                 |
|--------------------------------------------------|-----------------------------------------------------------------|
| A<br>AMIRTHAMANI                                 | الخطوة 3<br>في خانة "مستندات"،<br>انقر على "أضف<br>مستند جديد". |
| البيانات الشخصية المستندات<br>أضف مستند جديد (+) | $\leftarrow$                                                    |

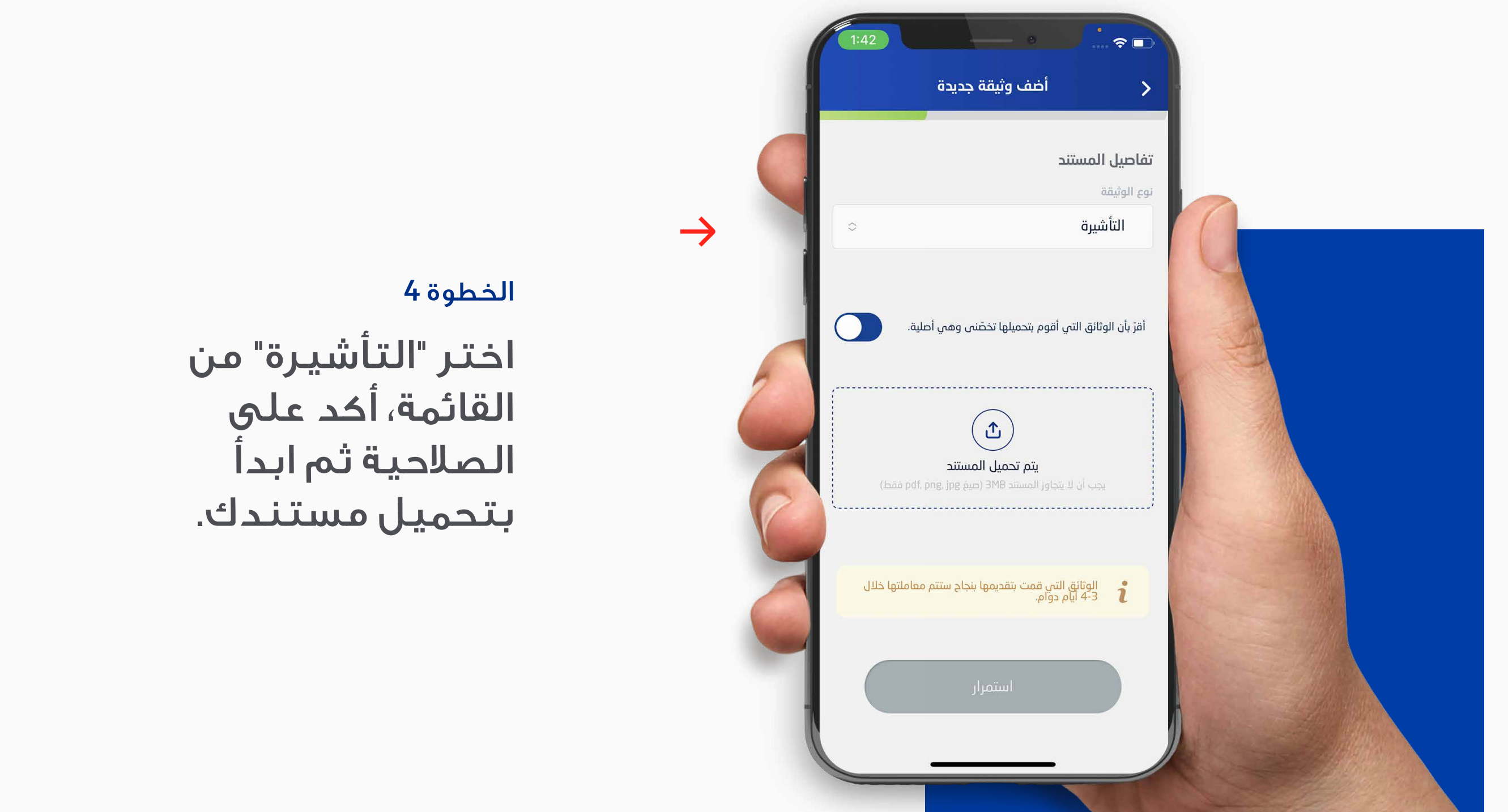

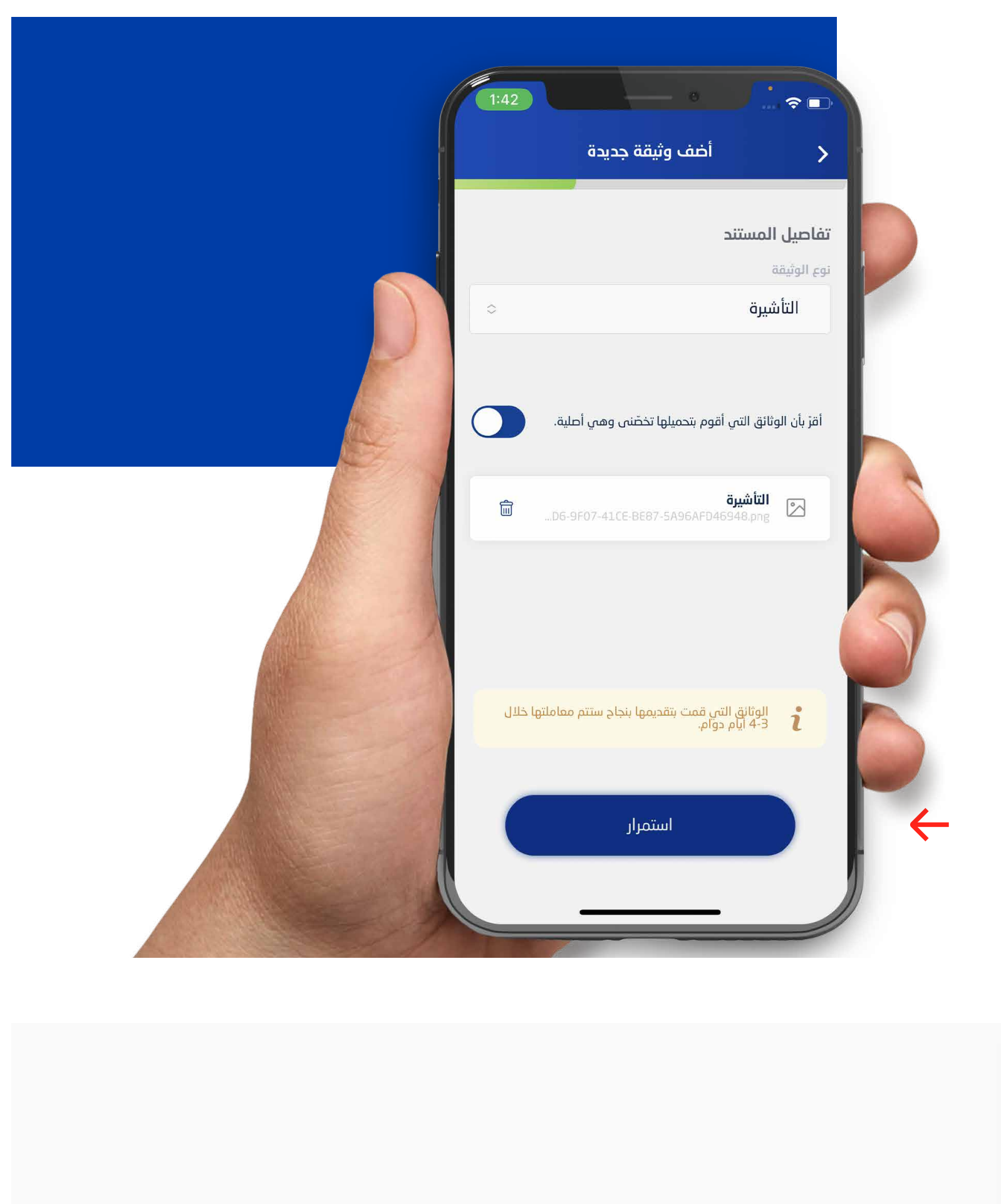

الخطوة 6

اسحب للموافقة.

#### الخطوة 5

بعد تحميل مستندك، انقر على "استمرار".

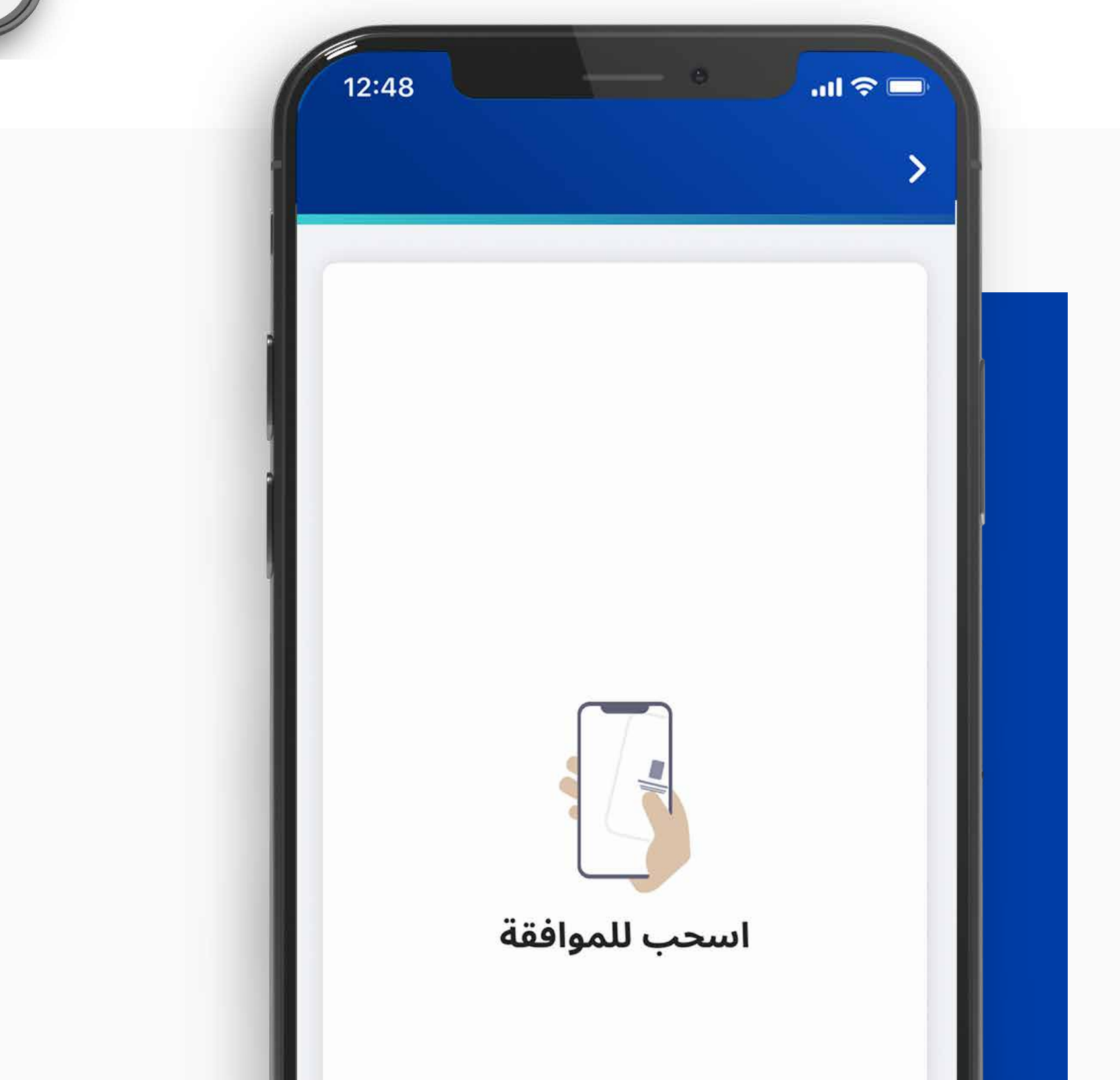

الخطوة 7

ستتم معالجة

المستندات التي حمّلتها بنجاح خلال 4-3 أيام عمل.

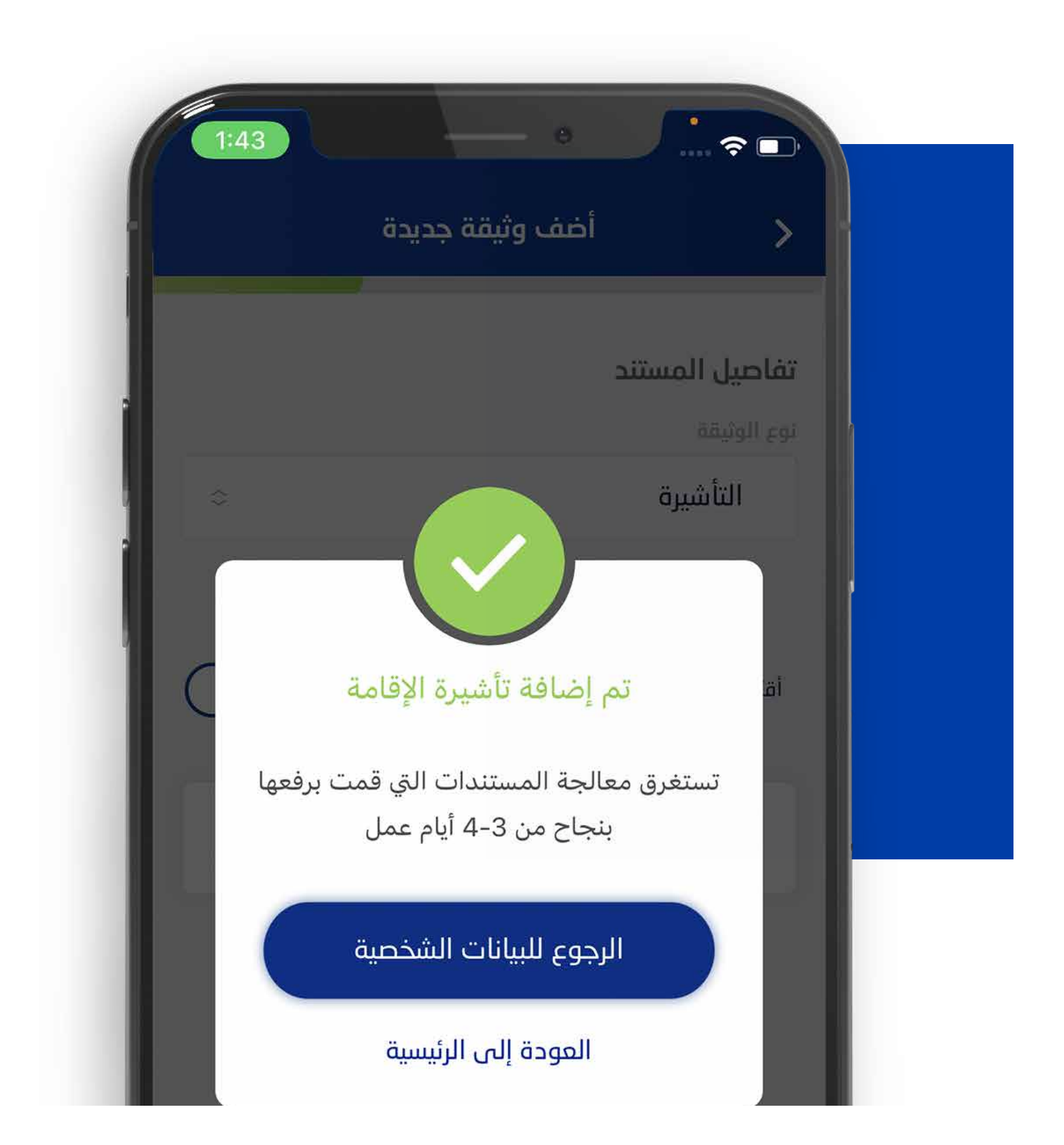

**ملاحظة**: لا تشارك رقم التعريف الشخصي وتفاصيل بطاقتك مع أحد. بلّغ فوراً عن البطاقات المفقودة، المسروقة أو التالفة.